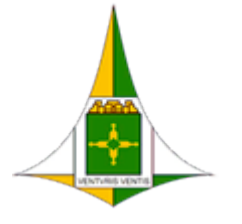

Governo do Distrito Federal Secretaria de Estado de Economia do Distrito Federal Subsecretaria de Gestão de Pessoas Unidade de Movimentação de Pessoal

Ofício Circular № 8/2024 - SEEC/SEGEA/SUGEP/UMP

Brasília-DF, 02 de setembro de 2024.

Às Unidades de Gestão de Pessoas da Administração direta, autárquica e fundacional do Distrito Federal,

Assunto: Correção de Inconsistências no SIGRH, referentes aos registros de servidores cedidos, para envio ao eSocial.

Senhor(a) Gestor(a),

1. Cumprimentando-o(a) cordialmente, faz-se referência ao envio dos eventos S-2231 e S-2300 no Sistema de Escrituração Digital das Obrigações Fiscais, Previdenciárias e Trabalhistas (eSocial), destinado ao fornecimento de informações cadastrais sobre servidores cedidos (status 8) e requisitados (status 7) de órgãos/entidades do Distrito Federal.

2. Após levantamentos realizados no Sistema Único de Gestão de Recursos Humanos (SIGRH), identificaram-se diversas inconsistências nos registros de servidores cedidos/requisitados por esse órgão/entidade.

3. Abaixo, seguem detalhadas as principais inconsistências encontradas e as respectivas orientações para correção:

| TELA CADHCR31                                                                                                 |                                                                                                    |
|----------------------------------------------------------------------------------------------------|----------------------------------------------------------------------------------------------------|
| INCONSISTÊNCIAS                                                                                               | CORREÇÃO                                                                                                    |
| Inclusão apenas pelo cedente ou cessionário.                                                                  | Todas as cessões e disposições devem ser<br>registradas no SIGRH tanto pelo cedente quanto<br>pelo cessionário.                                                                                                    |
| Ausência de registro quanto à alteração na<br>modalidade de afastamento (cessão, disposição<br>e requisição). | Deve ser registrado o evento conforme a<br>modalidade, por exemplo: conversão de<br>disposição em cessão, de cessão em disposição,<br>ou de requisição em cessão ou disposição.                                                         |
| Divergências nas datas de início e término<br>entre os registros do cedente e do cessionário.                 | As datas de início e término dos afastamentos<br>devem ser idênticas para o cedente e o<br>cessionário. Em caso de divergências nos<br>registros, as Pastas interessadas devem entrar em<br>contato para realizar as devidas correções. |

1ľ

| Falta de padronização no lançamento de prorrogações.                                                                                        | Deve-se manter apenas um registro do<br>afastamento, alterando apenas a data de término<br>prevista em caso de prorrogação.                                                                                                    |
|----------------------------------------------------------------------------------------------------|----------------------------------------------------------------------------------------------------|
| Redistribuição - Origem e Destino                                                                                                    | <ul> <li>O servidor cedido ou à disposição só pode ser<br/>redistribuído após efetivado o lançamento do seu<br/>retorno no SIGRH (efetuar o encerramento do<br/>evento na tela). O órgão que receber o servidor<br/>deve realizar um novo registro, a contar da data<br/>da redistribuição, caso o evento continue.</li> </ul> |
| Órgãos Extintos.                                                                                                    | Avaliar a necessidade de encerramento dos eventos na tela CADHCR31.                                                                                                    |
| Cadastros abertos de servidores que já retornaram (data de término em branco).                                                              | Encerrar registro com a data de retorno do servidor.                                                                                                    |
| Cadastros abertos de servidores aposentados ou desligados.                                                                                  | Encerrar evento e efetuar os ajustes na<br>tela CADDES01.                                                                                                    |
| Cessão para o próprio órgão.                                                                                                    | Corrigir o órgão externo no Sistema.                                                                                                    |
| Cessão para órgão distinto do autorizado.                                                                                                   | Verificar e ajustar os dados (nome e CNPJ) do órgão externo.                                                                                                    |
| Ausência de criação de matrícula, pelo<br>cessionário, para os casos de cessão e<br>requisição nos 2 vínculos (acumulação de<br>cargos).    | O cedente, quando necessário, deve registrar o<br>afastamento em ambas as matrículas, de acordo<br>com o ato autorizativo. O cessionário deve criar<br>matrículas distintas para cada vínculo funcional,<br>conforme a necessidade.                                                                                            |
| Servidores que não estão cedidos nem<br>colocados à disposição, mas foram registrados<br>na tela CADHCR31 apenas pela origem ou<br>destino. | Essas situações serão tratadas em momento<br>oportuno. Recomenda-se a identificação de todos<br>os casos e do instrumento legal que permitiu o<br>afastamento (lei, decreto, portaria conjunta,<br>acordo de cooperação técnica, força-tarefa, etc.)                                                                           |

4. Além disso, esclarece-se que o regime trabalhista e o tipo de previdência devem corresponder ao vínculo de origem, recomendando-se conferência para evitar erros no envio dos eventos.

5. É importante destacar que, devido ao grande volume de inconsistências detectadas, as correções dos cadastros em aberto devem ser realizadas no SIGRH impreterivelmente até o dia 09/09/2024. Quanto aos demais registros, embora as correções sejam urgentes, podem ser realizadas no máximo até o dia 30/09/2024.

6. Para facilitar a análise, seguem, anexas, 2 planilhas, disponíveis nos links: <u>CEDENTE</u> e <u>CESSIONÁRIO</u>, contendo todos os registros de servidores cedidos e requisitados, respectivamente, com status iniciado ou em aberto a partir de 22/11/2021. Sugere-se, por oportuno, que as planilhas sejam analisadas **em conjunto**, a fim de comparar todos os registros funcionais efetuados tanto pelo cedente quanto pelo cessionário.

7. Solicita-se especial atenção às instruções para fazer o *download* da planilha do *Google Sheets* e depois filtrar por órgão:

### - Passo 1: Fazer o Download da Planilha

# 1. Baixe a Planilha:

- No menu superior, clique em "Arquivo".
- Selecione "Baixar" e, em seguida, clique em "Microsoft Excel (.xlsx)".
- O arquivo será baixado para a pasta de *downloads* padrão do seu computador (geralmente, a pasta "*Downloads*").

### - Passo 2: Salvar a Planilha em Outro Local

#### 1. Abra a Pasta de *Downloads*:

• No seu computador, abra a pasta onde o arquivo foi baixado (geralmente "Downloads").

## 2. Mover ou Copiar o Arquivo:

- Clique com o botão direito do mouse no arquivo baixado.
- Selecione "*Recortar*" (para mover) ou "*Copiar*" (para duplicar).
- Navegue até a pasta onde deseja salvar a planilha.
- Clique com o botão direito do mouse dentro da pasta e selecione "Colar".

## - Passo 3: Filtrar a Planilha por Órgão (Coluna A)

- 1. Abra a Planilha no Excel:
  - Dê um duplo clique no arquivo salvo para abrir a planilha no Excel.

#### 2. Ativar o Filtro:

- Na barra de ferramentas superior, clique na aba "Dados".
- Em seguida, clique em "*Filtro*". Isso ativará setas de filtro ao lado de cada título de coluna.
- 3. Filtrar pela Coluna A (Órgão):
  - Clique na seta ao lado do título da Coluna A.
  - Na lista que aparece, você pode selecionar um órgão específico para filtrar ou marcar/desmarcar as opções conforme necessário.
  - Depois de escolher, clique em "*OK*" para aplicar o filtro.

8. Ressalta-se que a **TELA CADHCR31** estará liberada para eventuais ajustes apenas no período disponibilizado para atendimento da demanda. Quaisquer dúvidas quanto à operacionalização poderão ser encaminhadas à Diretoria do Cadastro (DIGEC), da Unidade de Administração da Folha de Pagamento (UAFP), por meio de ticket (<u>https://hesk.gdfnet.df.gov.br/atendimentosigrh/</u>).

Atenciosamente,

SEI/GDF - 150097850 - Ofício Circular

Documento assinado eletronicamente por **PAULO EDUARDO DA SILVA - Matr.0030940-0, Chefe da Unidade de Administração da Folha de Pagamento**, em 03/09/2024, às 12:48, conforme art. 6º do Decreto n° 36.756, de 16 de setembro de 2015, publicado no Diário Oficial do Distrito Federal nº 180, quinta-feira, 17 de setembro de 2015.

Documento assinado eletronicamente por **RICARDO ALEXANDRE TRIGUEIRO - Matr.1430950-5**, **Subsecretário(a) de Gestão de Pessoas**, em 03/09/2024, às 14:13, conforme art. 6º do Decreto n° 36.756, de 16 de setembro de 2015, publicado no Diário Oficial do Distrito Federal nº 180, quinta-feira, 17 de setembro de 2015.

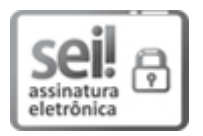

Documento assinado eletronicamente por **RODRIGO OLIVEIRA ALVARES - Matr.0158079-5**, **Chefe da Unidade de Movimentação de Pessoal**, em 03/09/2024, às 14:16, conforme art. 6º do Decreto n° 36.756, de 16 de setembro de 2015, publicado no Diário Oficial do Distrito Federal nº 180, quinta-feira, 17 de setembro de 2015.

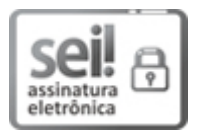

Documento assinado eletronicamente por **FRANKLIN MÁRCIO COSTA VIANA - Matr.0127620-4**, **Diretor(a) de Desenvolvimento de Aplicações Complementares e Integrações**, em 03/09/2024, às 14:46, conforme art. 6º do Decreto nº 36.756, de 16 de setembro de 2015, publicado no Diário Oficial do Distrito Federal nº 180, quinta-feira, 17 de setembro de 2015.

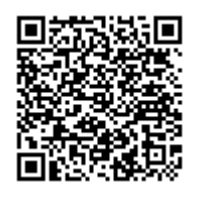

A autenticidade do documento pode ser conferida no site: http://sei.df.gov.br/sei/controlador\_externo.php? acao=documento\_conferir&id\_orgao\_acesso\_externo=0 verificador= **150097850** código CRC= **520F9856**.

## "Brasília - Patrimônio Cultural da Humanidade"

Praça do Buriti - Anexo do Palácio do Buriti, 10º andar, Sala 1000 - Bairro Zona Cívico Administrativa - CEP 70075-900

- DF Telefone(s): 3313-8128 Sítio - www.economia.df.gov.br

```
04044-00027082/2024-41
```

Doc. SEI/GDF 150097850